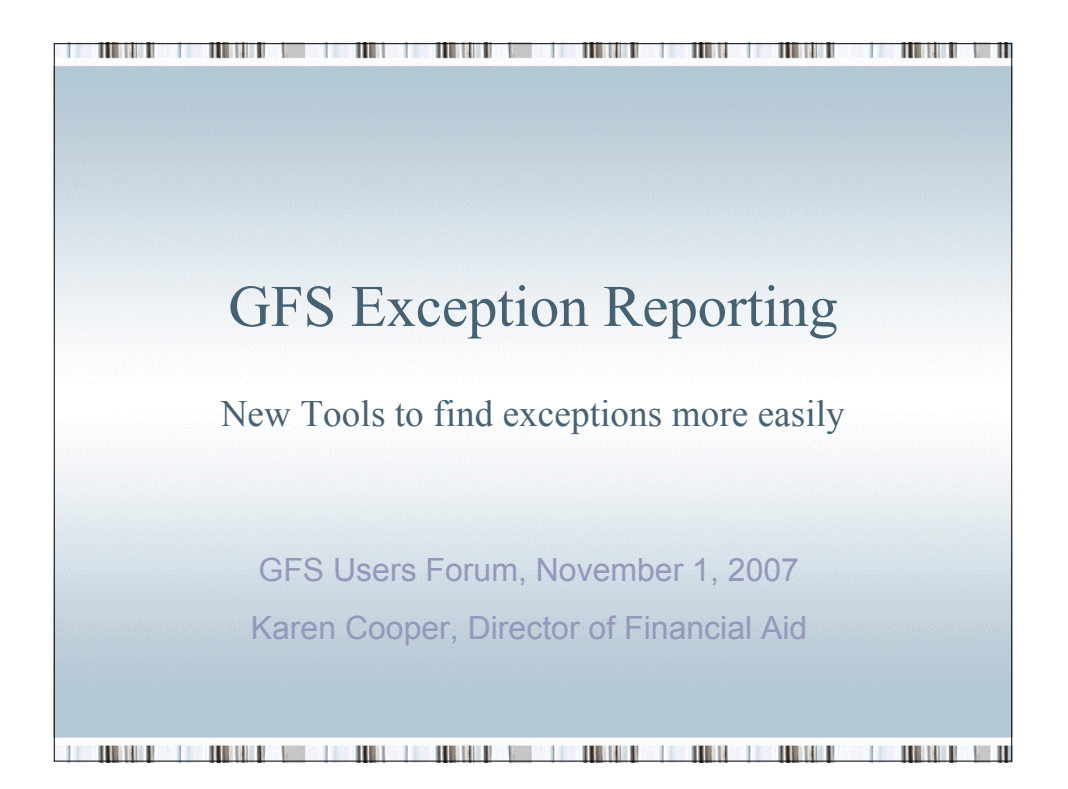

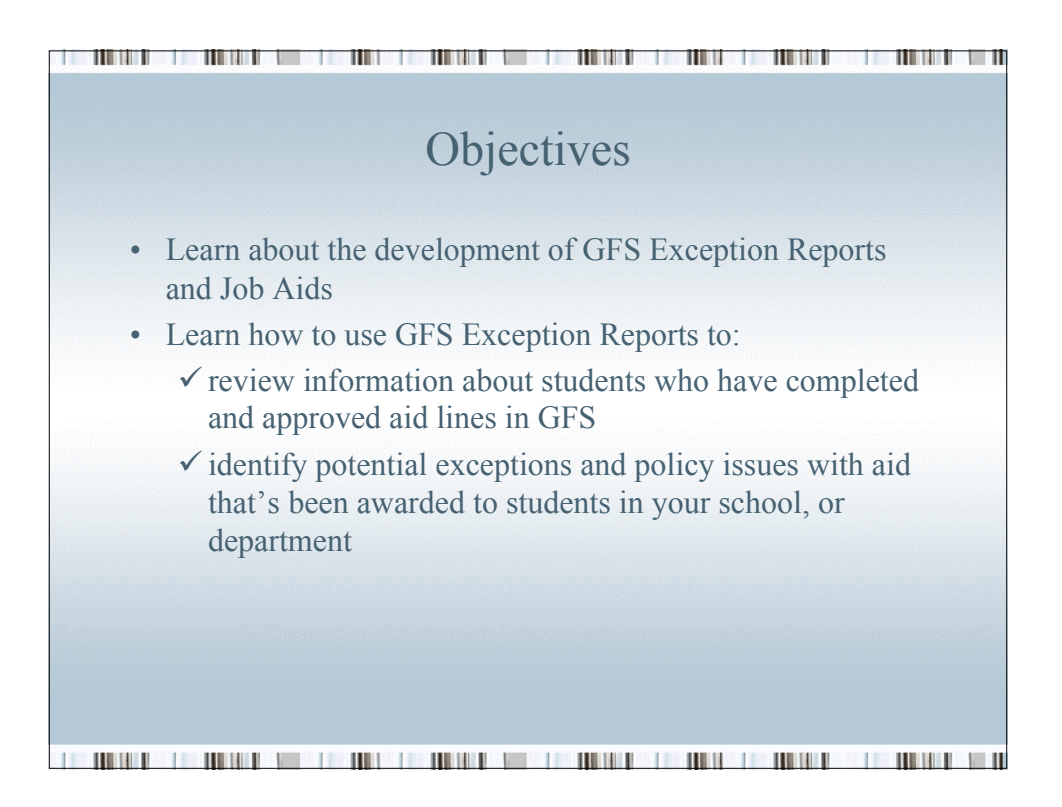

| Exceptio                                                                                   | on Reporting in GFS                                                                              |
|--------------------------------------------------------------------------------------------|--------------------------------------------------------------------------------------------------|
| Since GFS first wer<br>recognized need for                                                 | nt live in PeopleSoft there has been a a a a a a a a a a a a a a a a a a                         |
| situations where rer                                                                       | n developers 18 months ago to identify ports are needed and a format for the                     |
| reports<br>Thanks to all who h                                                             | ave had a part:                                                                                  |
| reports<br>Thanks to all who h<br>Al Murray                                                | ave had a part: Olgalydia Urbano-Winegar                                                         |
| reports<br>Thanks to all who h<br>Al Murray<br>Ann George                                  | ave had a part:<br>Olgalydia Urbano-Winegar<br>Priscilla Fiden                                   |
| reports<br>Thanks to all who h<br>Al Murray<br>Ann George<br>Kelly Wright                  | ave had a part:<br>Olgalydia Urbano-Winegar<br>Priscilla Fiden<br>Roni Holeton                   |
| reports<br>Thanks to all who h<br>Al Murray<br>Ann George<br>Kelly Wright<br>Lola Enriquez | ave had a part:<br>Olgalydia Urbano-Winegar<br>Priscilla Fiden<br>Roni Holeton<br>Sally Gressens |

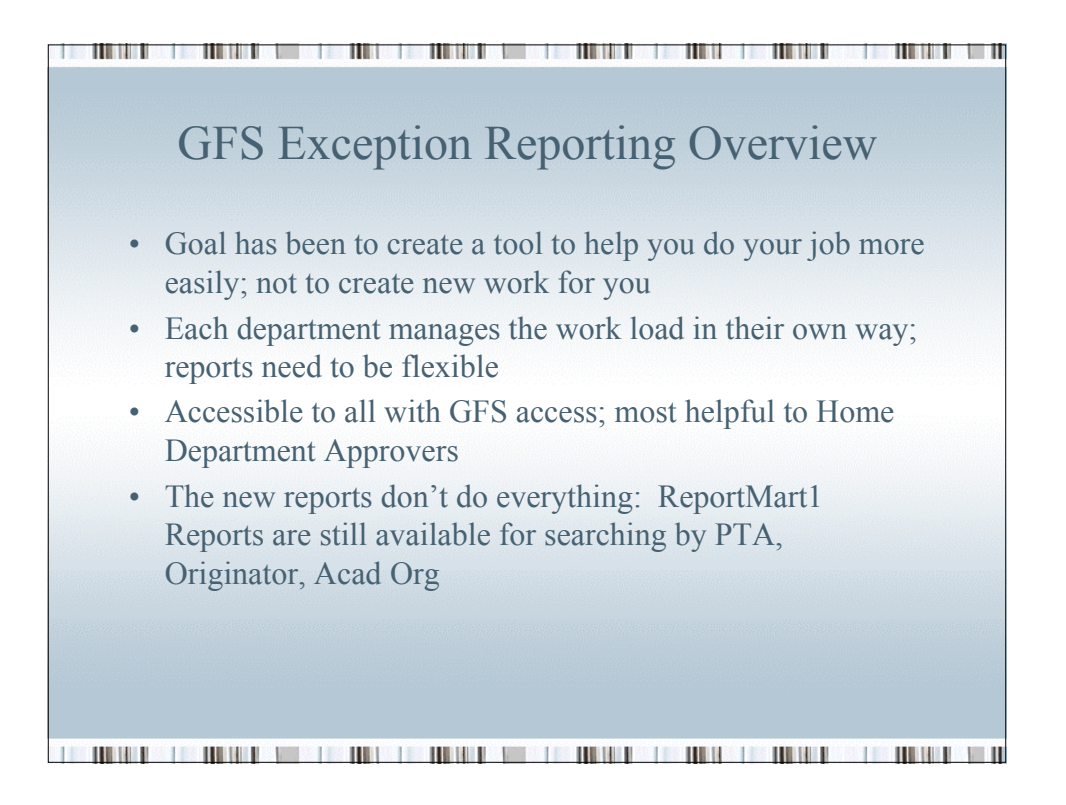

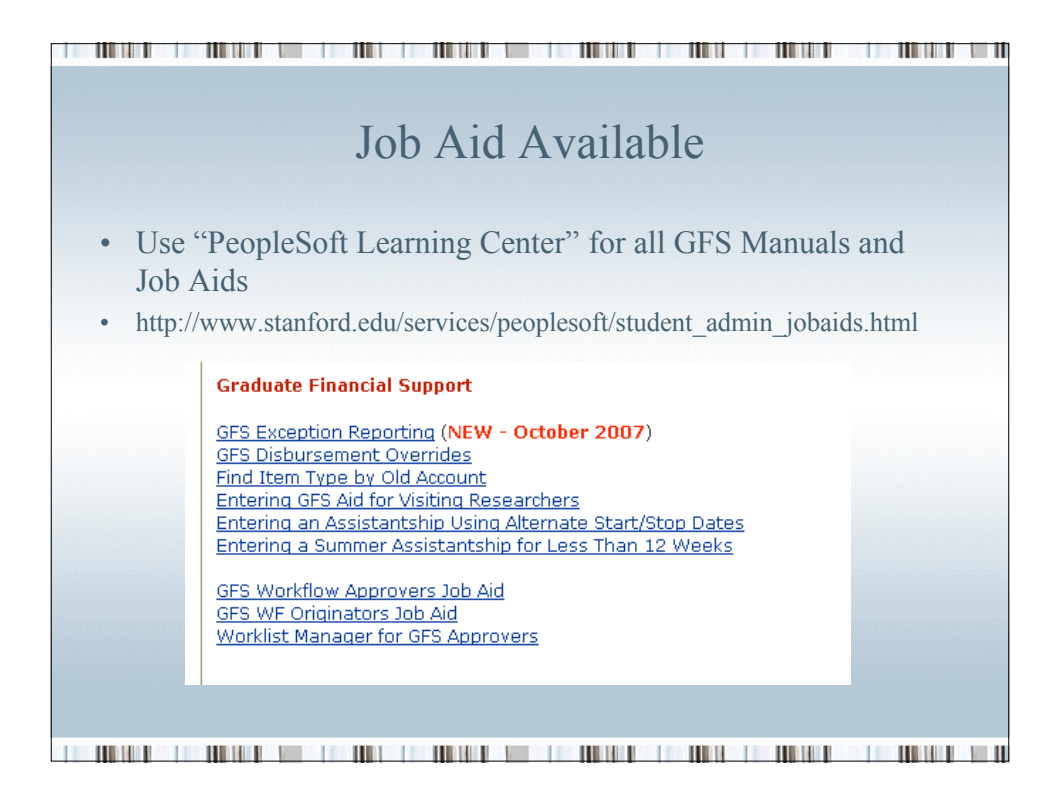

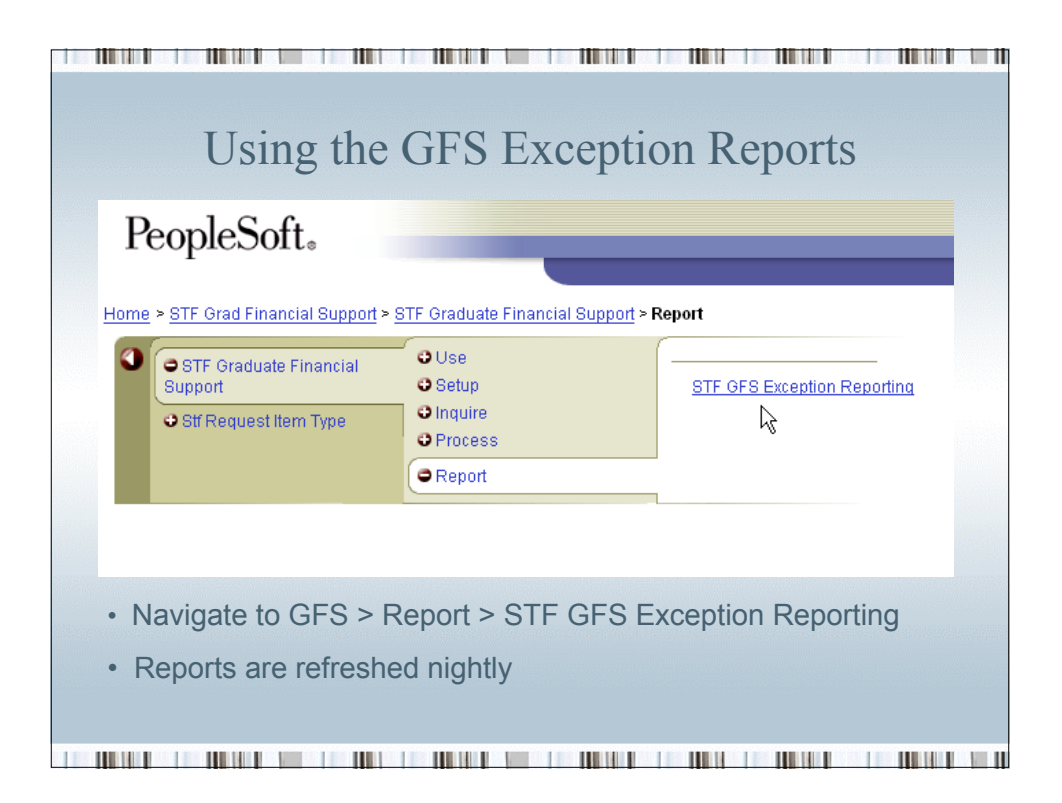

| STF GFS Exception                                                                                | n Reporting                                                                                                    |
|--------------------------------------------------------------------------------------------------|----------------------------------------------------------------------------------------------------|
| Find an Existin                                                                                  | ng Value                                                                                                    |
| Aid Year:                                                                                        | 2008 Q                                                                                                    |
| Exception:<br>Term:<br>School Code:<br>GFS Home Department:<br>Exception Status:<br>Search Clear | Aid Entered but not Term Activ<br>Ast hrs=16hrs/term or Tot>20<br>Disbursement Sequence Override<br>Enrolled with < 8 Units<br>Foreign Students > 20 Hrs<br>Home Org<>Term activation<br>No units enrolled<br>TAL Awd<>TAL Rate, Amt Ovr<br>TAL Cat<>Billing Car Tut grp<br>TAL without Assistantship<br>Tut Mismatch-Billed and Paid<br>US Studs > 8 Hrs in Payroll |

| Yo | u can be spec         | cific about the population greated in searching for | you |
|----|-----------------------|-----------------------------------------------------|-----|
|    | STE GES Exception     | n Reporting                                         |     |
|    | Find an Existin       | ng Value                                            |     |
|    | Aid Year:             | 2008 9                                              |     |
|    | Exception:            | Aid Entered but not Term Activ                      |     |
|    | Term:<br>School Code: |                                                     |     |
|    | GFS Home Department:  |                                                     |     |
|    | Exception Status:     |                                                     |     |
|    | Search Clear          | Basic Search                                        |     |
|    |                       |                                                     |     |
|    |                       |                                                     |     |
|    |                       |                                                     |     |

| You are presented w                                    | vith a list of            | all st            | udents v       | vho  |
|--------------------------------------------------------|---------------------------|-------------------|----------------|------|
| met the criteria er                                    | ntered on th              | e Sea             | rch Page       | e    |
| STF GFS Exception Reporting                            |                           |                   |                | 2    |
| Exception: Aid Entered but not Term Activ              | Exception Status: All     | Exceptions        |                | 5    |
| Aid Year: 2008 Term: 1082 2007-2                       | 2008 Autumn GFS           | Home Dept: F      | RESEARCH       |      |
| School Code: PROVOST Provost                           |                           |                   |                | . 8  |
| Total number of students: 1                            | Generate                  | Report            |                |      |
| Exception Data                                         |                           |                   |                |      |
| Student ID Name                                        | Last Disbursement<br>Date | Program<br>Action | Action<br>Date | Fell |
|                                                        | 09/14/2007<br>3:12:50PM   | DISC              | 07/13/2005     | 5    |
| 🕒 Save) (Q Return to Search) (+= Next in List) (+= Pre | evious in List)           |                   |                | <    |
|                                                        |                           |                   |                |      |
|                                                        |                           |                   |                |      |

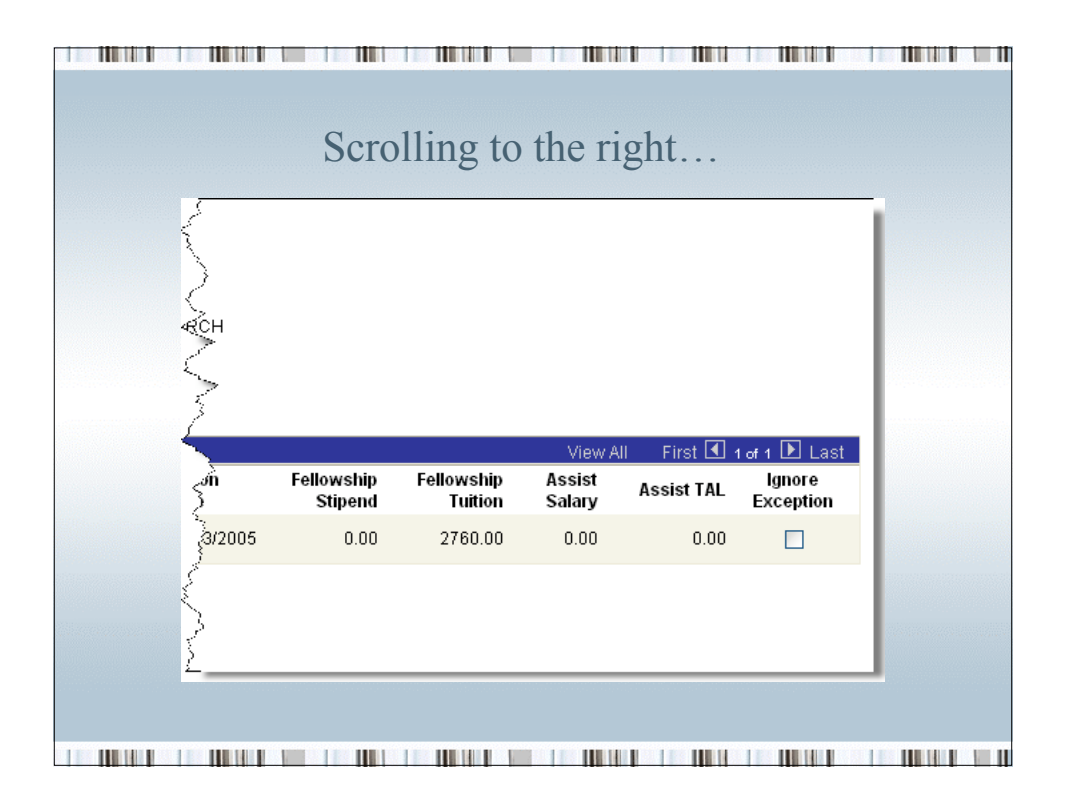

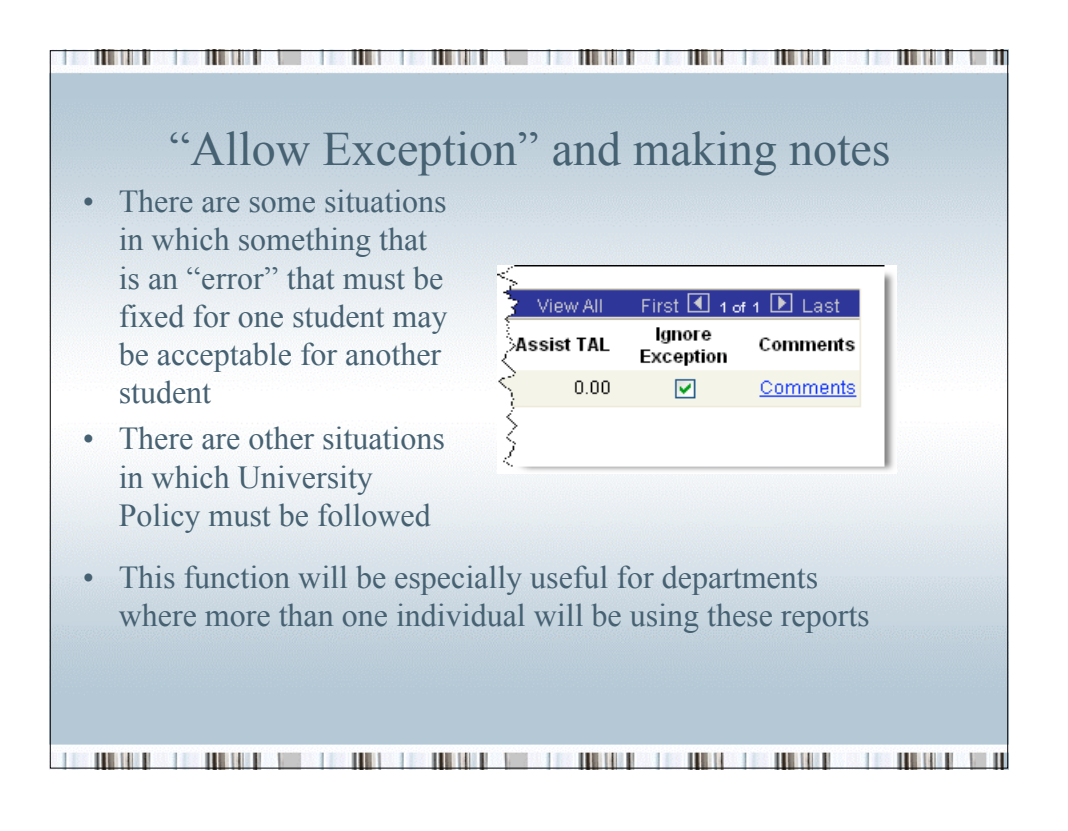

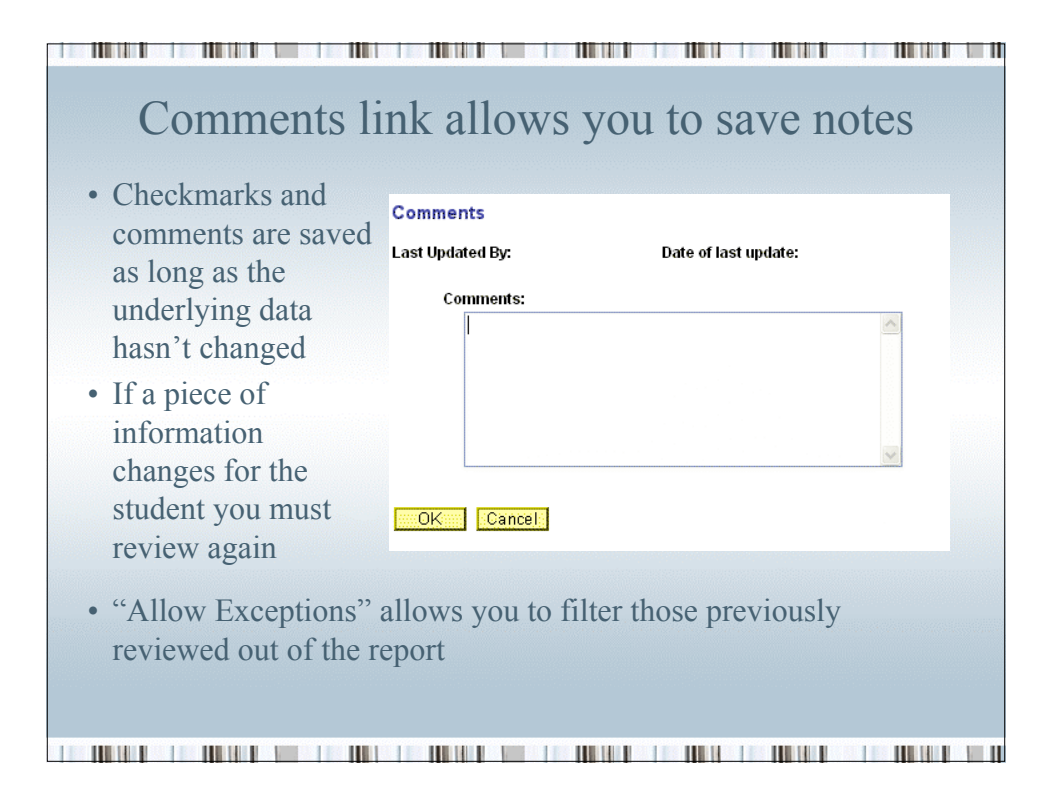

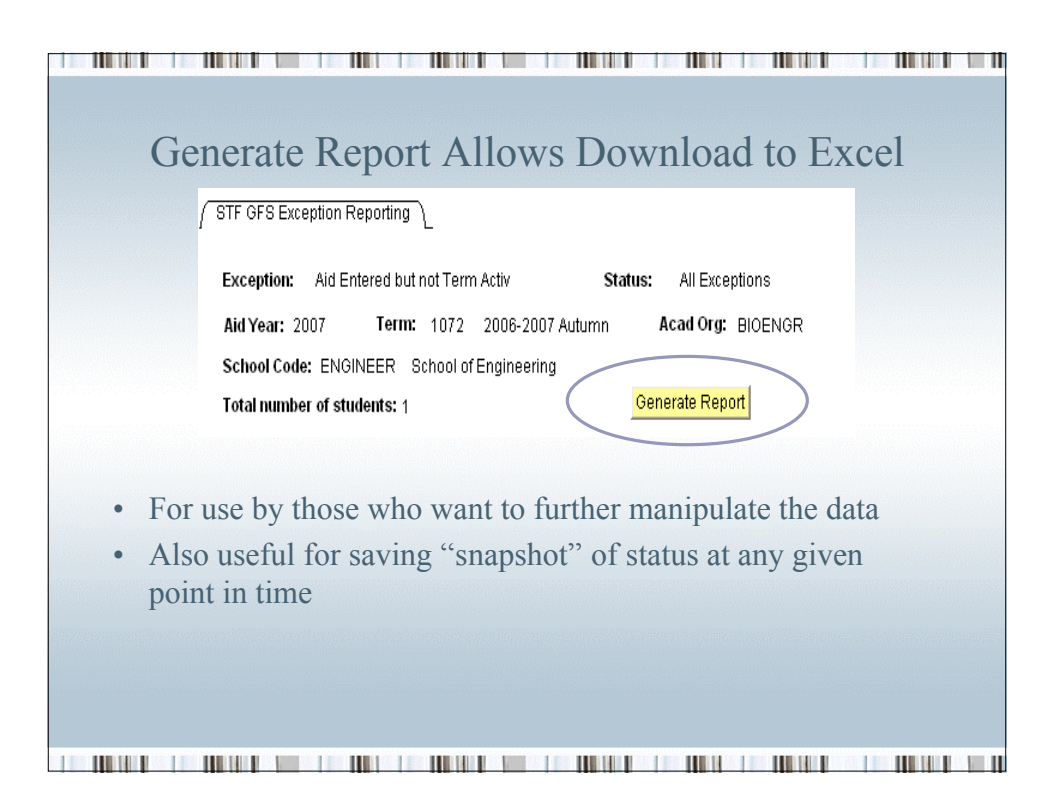

| -iie     | Edit Vie       | ssuat-adm<br>w Insert | <b>.stanford.</b><br>Format T | edu:7800/j<br>pols Data | ps2_uat_a<br>Go To Fa | <b>dm/psft/V-</b><br>vorites Help | 48851483     | 1/Exceptio   | n_Report_   | 2007_107     | 2 Micros      | [       |
|----------|----------------|-----------------------|-------------------------------|-------------------------|-----------------------|-----------------------------------|--------------|--------------|-------------|--------------|---------------|---------|
| 6        | Back 🔹 (       | ۲ 🔁                   | ) 🖻 🎸                         | Sear                    | rch 🤺 Fa              | vorites 🧭                         | ) 🏗 💈        | 3- 🎍 🛙       | 2 📙         | d 🔏          |               |         |
| dd       | ress 🙆 http    | s://axessuat          | -adm.stanfor                  | d.edu:7800/p:           | s2_uat_adm/j          | psft/V-488514                     | 831/Exceptio | n_Report_20  | 07_1072_04_ | COOPERK_0    | 325214744.cs\ | / 💌 🄁   |
| nk       | s 🍓 ASINFO     | 🗧 ě Autho             | rity 🏼 🙆 Axi                  | ess 🥑 Colle             | ge Board 🧧            | 🚺 Comcast 👔                       | 🕘 Connect    | 🥑 FAO 🧯      | 🗐 Google 🧃  | 🖞 HelpSU 🤞   | MyApps        |         |
| _        | 012            | ▼<br>B                | <i>†</i> ∗                    | D                       | F                     | F                                 | G            | н            | 1           | 1            | IZ .          |         |
| 1        | Exception      | report of S           | alarv in GF                   | S and stude             | nt not term           | activated a                       | and the aid  | for term tha | t the stude | nt is not Te | rm Activated  | 1       |
| 2        |                |                       |                               |                         |                       |                                   |              |              |             |              |               |         |
| 3        | Aid Year       | 2007                  | Term                          | 1072                    | School Co             | ENGINEER                          | Home Org     | BIOENGR      | Operator II | COOPERK      | (             |         |
| 4        |                |                       |                               |                         |                       |                                   |              |              |             |              |               |         |
| 5        | Name           | Student ID            | Program A                     | Action Dat              | Fellowship            | Fellowship                        | Assist Sal   | Assist TAL   | Last Disbu  | Exception    | Comments      | Entered |
| 6        | Stanford, L    | 5280522               | COMP                          | 6/21/2006               | 7203                  | 1990                              | 0            | 0            | 2006-09-15  | -20.49.45.0  | 00000         |         |
| <u>_</u> |                |                       |                               |                         |                       |                                   |              |              |             |              |               |         |
| 2        |                |                       |                               |                         |                       |                                   |              |              |             |              |               |         |
| •        | Click<br>sprea | ting "<br>dshee       | Gener<br>et to o              | rate R<br>pen in        | eport'<br>a nev       | ' caus<br>w win                   | es an<br>dow | unfor        | matte       | d exc        | el            |         |
|          | It's n         | ot pre<br>vish        | etty, E                       | BUT, y                  | ou ca                 | n fori                            | nat, s       | ort an       | d save      | e the 1      | report        | as      |

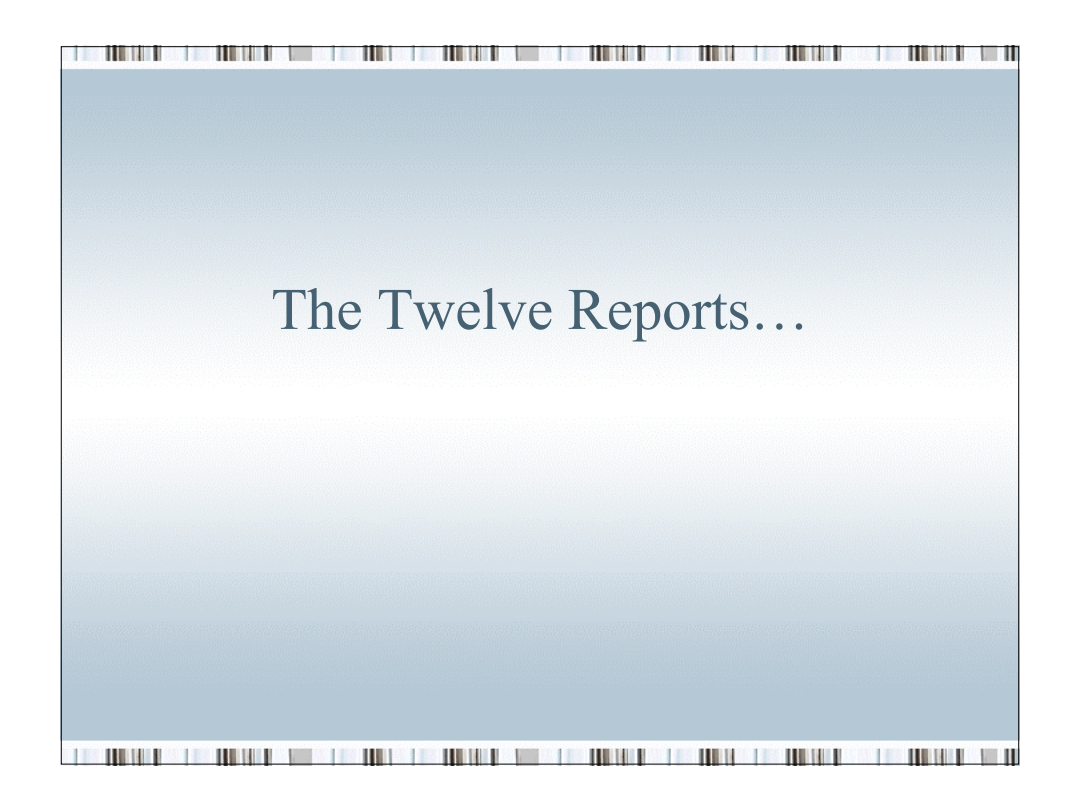

|  |  |  |  | 1. 1. 1. <sup>1</sup> . |
|--|--|--|--|-------------------------|
|  |  |  |  |                         |
|  |  |  |  |                         |
|  |  |  |  |                         |
|  |  |  |  |                         |

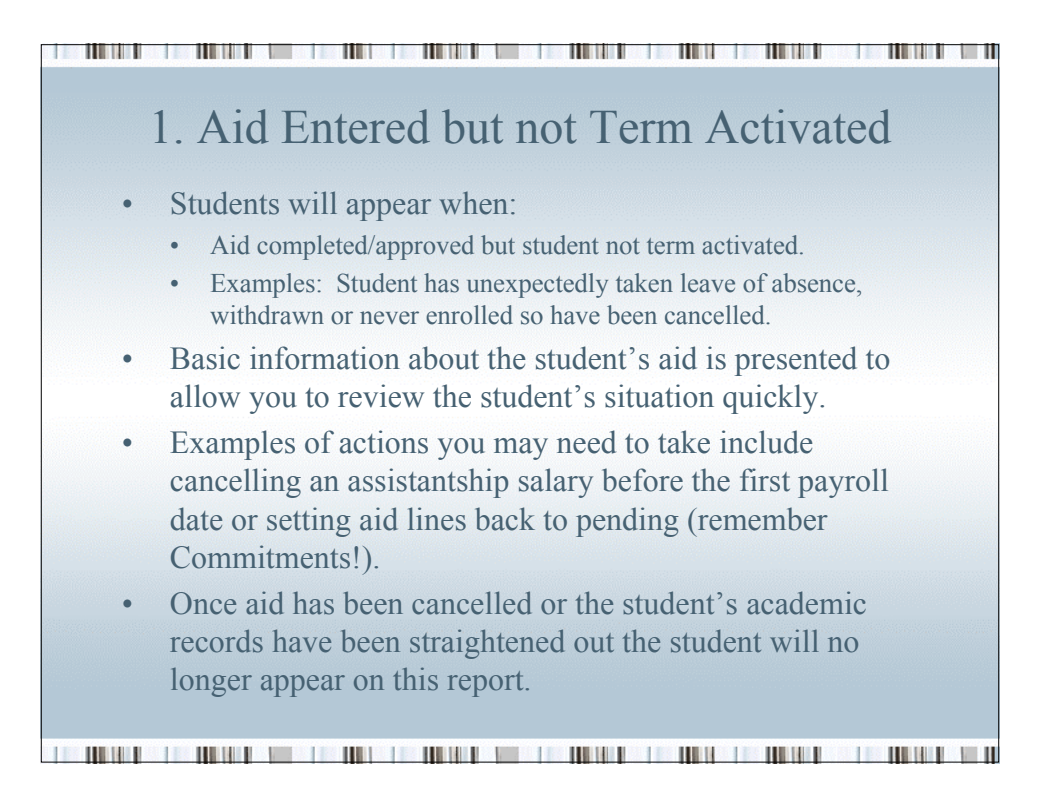

| F GFS Exception              | on Reporting                                                |                                                                 |                                                                                                    |                                                  | $-\Sigma$                                                                                                    |                              |                                               |
|------------------------------|-------------------------------------------------------------|-----------------------------------------------------------------|----------------------------------------------------------------------------------------------------|--------------------------------------------------|----------------------------------------------------------------------------------------------------|------------------------------|-----------------------------------------------|
| ception: Air<br>d Year: 2008 | id Entered but not Term Activ<br>Term: 1082 2007-           | Exception Status: A<br>2008 Autumn GFS                          | II Exceptions<br>Home Dept: RES                                                                                                    | EARCH                                            | 5                                                                                                    |                              |                                               |
| hool Code: P                 | ROVOST Provost                                              |                                                                 |                                                                                                    |                                                  | 1                                                                                                    |                              |                                               |
| tal number of                | f students: 1                                               | General                                                         | e Report                                                                                                    |                                                  |                                                                                                    |                              |                                               |
| ception Data                 |                                                             |                                                                 |                                                                                                    |                                                  |                                                                                                    |                              |                                               |
| udent ID N                   | lame                                                        | Last Disbursement<br>Date                                       | Program<br>Action                                                                                                    | Action<br>Date                                   | Felici                                                                                                    |                              |                                               |
|                              |                                                             |                                                                 |                                                                                                    | Duro                                             | and the second second se |                              |                                               |
|                              |                                                             | 09/14/2007<br>2:12:50PM                                         | DISC                                                                                                    | 07/13/2005                                       | 1                                                                                                    |                              |                                               |
|                              |                                                             | 09/14/2007<br>3:12:50PM                                         | DISC                                                                                                    | 07/13/2005                                       | -                                                                                                    |                              |                                               |
| ive) QRetur                  | m to Search) (+≣Next in List) (†≣Prr                        | 09/14/2007<br>3:12:50PM<br>evious in List)                      | DISC                                                                                                    | 07/13/2005                                       | 3                                                                                                    |                              |                                               |
| ive) (Q.Retur                | <mark>in to Search)</mark> (4≣Next in List) ( <b>†≣P</b> r  | 09/14/2007<br>3:12:50PM<br>evious in List)                      | DISC                                                                                                    | 07/13/2005                                       | ł                                                                                                    |                              |                                               |
| ve) (Q.Retur                 | n to Search) (+≣ Nextin List) ( <b>+≣ Pr</b>                | 09/14/2007<br>3:12:50PM<br>evious in List                       | DISC                                                                                                    | 07/13/2005                                       | Ś                                                                                                    |                              |                                               |
| ve) QRetur                   | m to Search) (4≣ Next in List) ( <b>7≣ Pr</b>               | 09/14/2007<br>3:12:50PM                                         | DISC                                                                                                    | 07/13/2005                                       | View All                                                                                                    | Trat 🔳                       | of 1 🕨 La                                     |
| ve) Q.Retur                  | n to Search) (4≣NextinList) ( <b>4≣P</b> r                  | 09/14/2007<br>3:12:50PM<br>evious in List<br>sin Felk           | DISC<br>DISC<br>Swiship Fellov<br>tipend Tr                                                                                                    | 07/13/2005<br>vship As:<br>uition Sal            | View All I<br>sist Ass<br>ary                                                                                                    | irst 🔳                       | i <sub>of †</sub> ⊡ La<br>Ignore<br>Exceptior |
| ve) Q.Retur                  | m to Search) (∔≣ Next in List) ( <b>†≣ Pr</b>               | 09/14/2007<br>3:12:50PM<br>evious in List<br>of Fello<br>3/2005 | DISC<br>DISC<br>Provide the second second | o7/13/2005<br>vship Ase<br>uttion Sal<br>60.00 C | View All<br>Sist Ass<br>0.00                                                                                                    | iist III<br>iist TAL<br>0.00 | lof 1 D La<br>Ignore<br>Exception             |
| ve) Q.Retur                  | <mark>m to Search</mark> ) (∔≣ Next in List) ( <b>†≣ Pr</b> | 09/14/2007<br>3:12:50PM<br>evious in List)<br>m Fello<br>3/2005 | DISC<br>DISC<br>Disc<br>Fellow<br>tipend<br>0.00 274                                                                                                    | vship As:<br>uition Sal<br>60.00 0               | Mew All<br>sist Ass<br>0.00                                                                                                    | tist III<br>sist TAL<br>0.00 | Ignore<br>Exception                           |
| ve) Q.Retur                  | in to Search) (+E Next in List) (†E Pr                      | 09/14/2007<br>3:12:50PM<br>evious in List)                      | DISC<br>owship Fellow<br>tipend Tu<br>0.00 276                                                                                                    | vship As:<br>uition Sal<br>60.00 C               | View All<br>sist Ass<br>1.00                                                                                                    | sist TAL                     | et D<br>Ignore<br>Exceptior                   |

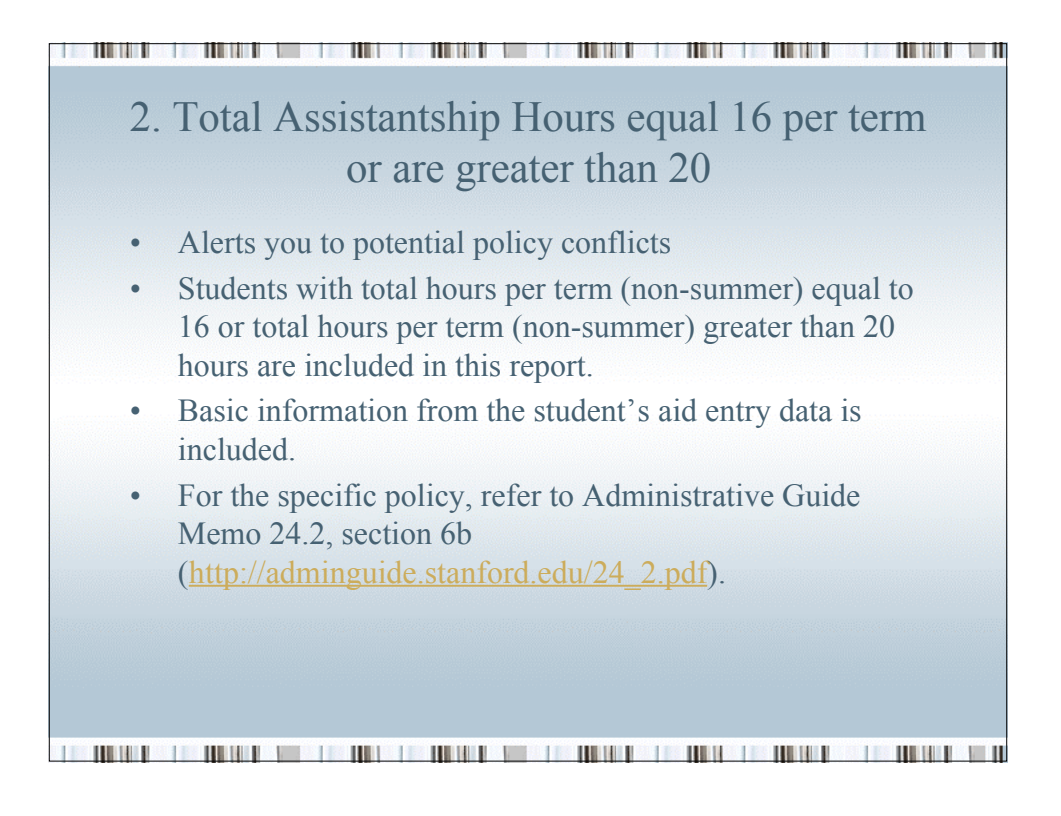

| Exception: Ast hrs=16hrs#erm or Tot>20 Exception Status: All Exceptions<br>Aid Year: 2008 Term: 1092 2007-2008 Autumn GFS Home Dept: ENGLISH<br>School Code: HUMSCI Humanities & Sciences<br>Total number of students: 1 Cenerate Report<br>Exception Data View All First 1 to 1 Last Ignore<br>Student ID Name Assistanship Lines Ignore<br>Aid Seq Standard Hours Meent Pay Org ASTOOT 16:00 WM PAAA C                                                                                                    |                               |                                     |                                 |                     |                 |                     |
|----------------------------------------------------------------------------------------------------|-------------------------------|-------------------------------------|---------------------------------|---------------------|-----------------|---------------------|
| Exception:       Ast hrs=16hrs/ferm or Tot-20       Exception Status:       All Exceptions         Aid Year:       2008       Term:       1082       2007-2008 Auturn       GFS Home Dept: ENGLISH         School Code:       HUMSCI       Humanities & Sciences       Humanities & Sciences         Total number of students:       1       Oenerate Report         Exception Data       View All First 1 art 1 Last       Ignore         Student ID       Name       Assistanship Lines       Ignore         Ald Seq       Standard Hours       Ident       Pay Org         AST001       16.00       WiM       PAAA                                                                                                    |                               |                                     |                                 |                     |                 |                     |
| Exception:       Asthrs=18hrs/term or Tot>20       Exception Status:       All Exceptions         Aid Year:       2009       Term:       1092       2007-2008 Autumn       GFS Home Dept: ENGLISH         School Code:       HUMSCI       Humanities & Sciences       Image: Sciences       Image: Sciences         Total number of students:       1       Generate Report       Image: Sciences       Image: Sciences         Exception Data       Vew All       First Cl 1 or 1       Last       Image: Sciences         Student ID       Name       Assistanship Lines       Image: Sciences         Aid Seq       Standard Hours       Ident       Pay Org         AST001       16.00       Vim       PAAA       Image: Sciences                                                                                                    |                               |                                     |                                 |                     |                 |                     |
| Exception: Ast hrs=18hrs/lerm or Tot>20 Exception Status: All Exceptions<br>Aid Year: 2009 Term: 1082 2007-2008 Auturn GFS Home Dept: ENGLISH<br>School Code: HUMSCI Humanities & Sciences<br>Total number of students: 1 Cenerate Report<br><u>Scception Data Assistanship Lines Assistanship Lines Ignore Exception</u><br>Aid Seq Standard Hours Ident Pay Org C                                                                                                    |                               |                                     |                                 |                     |                 |                     |
| Exception:       Ast hrs=18hrs/lerm or Tot>20       Exception Status:       All Exceptions         Aid Year:       2008       Term:       1092       2007-2008 Autumn:       OFS Home Dept:       ENOLISH         School Code:       HUMSCI:       Humanities & Sciences       Humanities & Sciences       Humanities & Sciences         Total number of students:       Image: Comparate Report       New All First Image: Image: Imag |                               |                                     |                                 |                     |                 |                     |
| Exception:       Asthrs=18hrs/term or Tot>20       Exception Status:       All Exceptions         Aid Year:       2007       2007       2007       Asthrs         Aid Year:       2007       2007       Asthrs       AFS Horne Dept:       ENGLISH         School Code:       HUMSCI:       Humanities & Sciences:       Image: Comparison of Students:       Image: Comparison of Students:       Image: Comparison                                                                                                    |                               |                                     |                                 |                     |                 |                     |
| Exception: Asthrs=16hrs/term or Tot>20 Exception Status: All Exceptions<br>Aid Year: 2008 Term: 1082 2007-2008 Autumn GFS Home Dept: ENGLISH<br>School Code: HUMSCI Humanities & Sciences<br>Total number of students: 1 Generate Report<br><u>Student Do Name Assistanship Lines I rot 1 Deast I gnore Exception</u><br>Aid Seq Standard Hours I dent Pay Org C                                                                                                    |                               |                                     |                                 |                     |                 |                     |
| Exception: Ast hrs=16hrs/term or Tot>20 Exception Status: All Exceptions<br>Aid Year: 2008 Term: 1082 2007-2008 Autumn GFS Home Dept: ENGLISH<br>School Code: HUMSCI Humanities & Sciences<br>Total number of students: 1 Generate Report<br>Student ID Name Assistanship Lines Ignore<br>Aid Seq Standard Hours Ident Pay Org<br>AST001 16.00 Wild PAAA                                                                                                    |                               |                                     |                                 |                     |                 |                     |
| Aid Year: 2008 Term: 1082 2007-2008 Autumn GFS Home Dept: ENGLISH<br>School Code: HUMSCI Humanities & Sciences<br>Total number of students: I Generate Report                                                                                                    | Exception: Ast hrs=16hrs/term | or Tot>20 Exception Status:         | All Exceptions                  |                     |                 |                     |
| School Code: HUMSCI Humanities & Sciences Total number of students: 1                                                                                                    | Aid Year: 2008 Term: 10       | 182 2007-2008 Autumn                | GFS Home Dept: ENGLISH          |                     |                 |                     |
| Total number of students: 1       Generate Report         Exception Data       View All       First       1 or 1       Last         Student ID       Name       Assistanship Lines       Ignore       Exception         Aid Seq       Standard Hours       Ident       Pay Org       Image: Colspan="2">Colspan="2">Colspan="2">Colspan="2">Colspan="2">Colspan="2">Colspan="2">Colspan="2">Colspan="2">Colspan="2">Colspan="2">Colspan="2">Colspan="2">Colspan="2">Colspan="2">Colspan="2">Colspan="2">Colspan="2">Colspan="2">Colspan="2"Colspan="2"Colspan=       | School Code: HUMSCI Hum       | anities & Sciences                  |                                 |                     |                 |                     |
| Exception Data View All First 1 or 1 D Last<br>Student ID Name Assistanship Lines Exception<br>Aid Seq Standard Hours Ident Pay Org<br>AST001 16.00 Will PAAA                                                                                                    | Total number of students: 1   | Ger                                 | nerate Report                   |                     |                 |                     |
| Student ID     Name     Assistanship Lines     Ignore Exception       Aid Seq     Standard Hours     Ident     Pay Org     D                                                                                                    | Evention Data                 |                                     | View All Fi                     | rst 🖪 1 of 1 🕨 Last |                 |                     |
| Aid Seq Standard Hours Hent Pay Org<br>ASTOO1 16.00 WM PAAA                                                                                                    | Exception Data                |                                     | TIGTT/MI II                     |                     |                 |                     |
| ASTUUT 16.00 VIM PAAA                                                                                                    | Student ID Name               | Assistanship L                      | ines                            |                     |                 | Ignore<br>Exception |
|                                                                                                    | Student ID Name               | Assistanship L<br>Aid Seq           | ines<br>Standard Hours          | Ident               | Pay Org         | Ignore<br>Exception |
|                                                                                                    | Student ID Name               | Assistanship L<br>Aid Seq<br>AST001 | ines<br>Standard Hours<br>16.00 | ident<br>WiM        | Pay Org<br>PAAA | Ignore<br>Exception |
|                                                                                                    | Exception Data                | Assistanship L<br>Aid Seq<br>AST001 | ines<br>Standard Hours<br>16.00 | ldent<br>WiM        | Pay Org<br>PAAA | Ignore<br>Exception |
|                                                                                                    | Student ID Name               | Assistanship L<br>Aid Seq<br>ASTOO1 | ines<br>Standard Hours<br>16.00 | ident<br>WiM        | Pay Org<br>PAAA | Ignore<br>Exception |
|                                                                                                    | Student ID Name               | Assistanship L<br>Aid Seq<br>ASTOO1 | ines<br>Standard Hours<br>16.00 | ident<br>WiM        | Pay Org<br>PAAA | Ignore<br>Exception |
|                                                                                                    | Student ID Name               | Assistanship L<br>Aid Seq<br>ASTOO1 | ines<br>Standard Hours<br>16.00 | ident<br>WiM        | Pay Org<br>PAAA | Ignore<br>Exception |
|                                                                                                    | Student ID Name               | Assistanship L<br>Aid Seq<br>ASTOO1 | ines<br>Standard Hours<br>16.00 | ident<br>WiM        | Pay Org<br>PAAA | Ignore<br>Exception |
|                                                                                                    | Student ID Name               | Assistanship L<br>Aid Seq<br>ASTOO1 | ines<br>Standard Hours<br>16.00 | ident<br>WiM        | Pay Org<br>PAAA | Ignore<br>Exception |
|                                                                                                    | Student ID Name               | Assistanship L<br>Aid Seq<br>ASTOO1 | ines<br>Standard Hours<br>16.00 | Ident<br>WiM        | Pay Org<br>PAAA | Ignore<br>Exception |

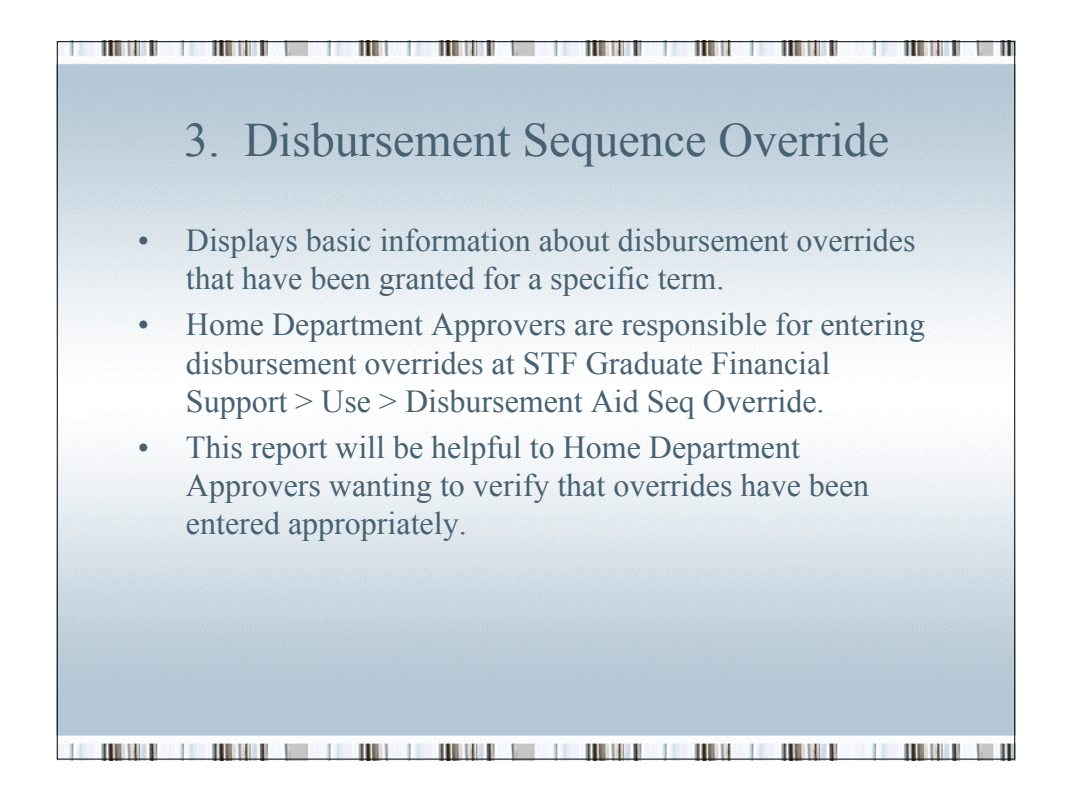

|           | Disbursement Seque | ence Exception Stat | tus: All l              | Exceptions       |          |                |                     |
|-----------|--------------------|---------------------|-------------------------|------------------|----------|----------------|---------------------|
| dYear: 2  | 007 Term: 107      | 2 2006-2007 Autumn  | GFS H                   | iome Dept:       | EDUCATIO | N              |                     |
| hool Code | EDUCATION Schoo    | l of Education      |                         |                  |          |                |                     |
| tal numbe | r of students: 3   |                     | Generate                | Report           |          |                |                     |
| ception D | ata                |                     |                         |                  | View Al  | I 🛛 First 🛃 1- | 4 of 4 🕨 La         |
| udent ID  | Name               | Aid<br>Sequence     | Ident                   | Originator<br>ID | Pay Org  | Operator ID    | lgnore<br>Exceptior |
| _         | _                  | STP001              | Travel-<br>Post<br>Cand | 05128469         | TFAA     |                |                     |
|           |                    | STP001              | Travel-<br>Postcand     | 05128469         | TFAA     |                |                     |
|           |                    | STP001              | Health<br>Sub Ast       |                  | ZZUM     |                |                     |
|           |                    |                     | ruii                    |                  |          |                |                     |

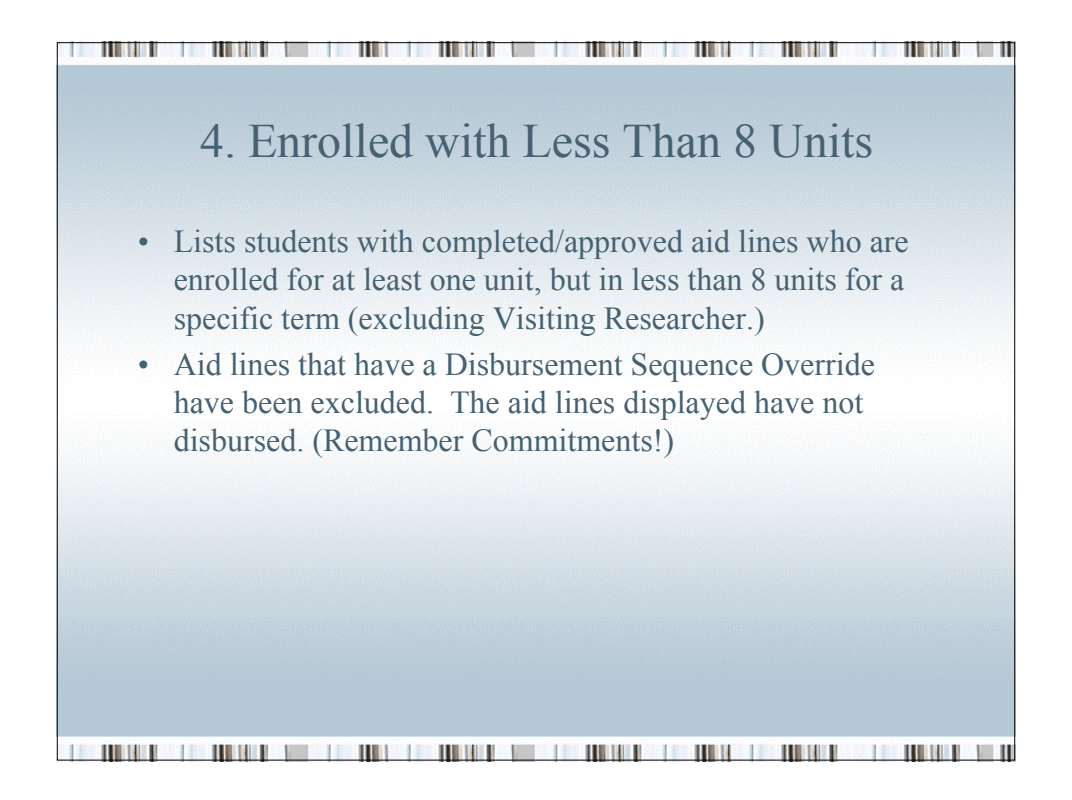

| Exception:   | Enrolled with < 8 Units  | Exception Status:                      | All Exceptions                    |                                            |                                          |                                     |                               |                     |
|--------------|--------------------------|----------------------------------------|-----------------------------------|--------------------------------------------|------------------------------------------|-------------------------------------|-------------------------------|---------------------|
| Aid Year: 20 | 007 Term: 1072 200       | 6-2007 Autumn                          | GFS Home Dept:                    | AEROASTRO                                  |                                          |                                     |                               |                     |
| School Code  | ENGINEER School of Engli | neering                                |                                   |                                            |                                          |                                     |                               |                     |
| Total numbe  | er of students: 2        | Ge                                     | nerate Report                     |                                            |                                          |                                     |                               |                     |
| Constant D   |                          |                                        |                                   |                                            |                                          |                                     |                               | <b>F</b>            |
| Exception D  | 20173                    |                                        |                                   |                                            |                                          | Viaw All                            | Eiret 4 4                     | a waa Iki laat      |
|              |                          | Tuition                                |                                   | Fellowshin                                 | Fellowship                               | Acciet                              | Filiat Ed. 14                 | Innore              |
| Student ID   | Name                     | Tuition<br>Group                       | Units by Career                   | Fellowship<br>Stipend                      | Fellowship<br>Tuition                    | Assist<br>Salary                    | Assist TAL                    | Ignore<br>Exception |
| Student ID   | Name                     | Tuition<br>Group<br>ENG_GRAD           | Units by Career<br>4.000          | Fellowship<br>Stipend<br>7578.00           | Fellowship<br>Tuition<br>7620.00         | Assist<br>Salary<br>0.00            | Assist TAL                    | Ignore<br>Exception |
| Student ID   | Name                     | Tuition<br>Group<br>ENG_GRAD<br>ENG_UB | Units by Career<br>4.000<br>6.000 | Fellowship<br>Stipend<br>7578.00<br>328.00 | Fellowship<br>Tuition<br>7620.00<br>0.00 | Assist<br>Salary<br>0.00<br>6552.00 | Assist TAL<br>0.00<br>4572.00 | Ignore<br>Exception |
| Student ID   | Name                     | Tuition<br>Group<br>ENG_GRAD<br>ENG_UB | Units by Career<br>4.000<br>6.000 | Fellowship<br>Stipend<br>7578.00<br>328.00 | Fellowship<br>Tuition<br>7620.00<br>0.00 | Assist<br>Salary<br>0.00<br>6552.00 | Assist TAL<br>0.00<br>4572.00 | Ignore<br>Exception |
| Student ID   | Name                     | Tuition<br>Group<br>ENG_GRAD<br>ENG_UB | Units by Career<br>4.000<br>6.000 | Fellowship<br>Stipend<br>7578.00<br>328.00 | Fellowship<br>Tuition<br>7620.00<br>0.00 | Assist<br>Salary<br>0.00<br>6552.00 | Assist TAL<br>0.00<br>4572.00 | Ignore<br>Exception |
| Student ID   | Name                     | Tuition<br>Group<br>ENG_GRAD<br>ENG_UB | Units by Career<br>4.000<br>6.000 | Fellowship<br>Stipend<br>7578.00<br>328.00 | Fellowship<br>Tuition<br>7620.00<br>0.00 | Assist<br>Salary<br>0.00<br>6552.00 | Assist TAL<br>0.00<br>4572.00 | Ignore<br>Exception |
| Student ID   | Name                     | Tuition<br>Group<br>ENG_GRAD<br>ENG_UB | Units by Career<br>4.000<br>6.000 | Fellowship<br>Stipend<br>7578.00<br>328.00 | Fellowship<br>Tuition<br>7620.00<br>0.00 | Assist<br>Salary<br>0.00<br>6552.00 | Assist TAL<br>0.00<br>4572.00 | Ignore<br>Exception |
| Student ID   | Name                     | Tuition<br>Group<br>ENG_GRAD<br>ENG_UB | Units by Career<br>4.000<br>6.000 | Fellowship<br>Stipend<br>7578.00<br>328.00 | Fellowship<br>Tuition<br>7620.00<br>0.00 | Assist<br>Salary<br>0.00<br>6552.00 | Assist TAL<br>0.00<br>4572.00 | Ignore<br>Exception |
| Student ID   | Name                     | Tuition<br>Group<br>ENG_GRAD<br>ENG_UB | Units by Career<br>4.000<br>6.000 | Fellowship<br>Stipend<br>7578.00<br>328.00 | Fellowship<br>Tuition<br>7620.00<br>0.00 | Assist<br>Salary<br>0.00<br>6552.00 | Assist TAL<br>0.00<br>4572.00 | Ignore<br>Exception |
| Student ID   | Name                     | Tuition<br>Group<br>ENG_GRAD<br>ENG_UB | Units by Career<br>4.000<br>6.000 | Fellowship<br>Stipend<br>7578.00<br>328.00 | Fellowship<br>Tultion<br>7620.00<br>0.00 | Assist<br>Salary<br>0.00<br>6552.00 | Assist TAL<br>0.00<br>4572.00 | Ignore<br>Exception |
| Student ID   | Name                     | Tuition<br>Group<br>ENG_GRAD<br>ENG_UB | Units by Career<br>4.000<br>6.000 | Fellowship<br>Stipend<br>7578.00<br>328.00 | Fellowship<br>Tultion<br>7620.00<br>0.00 | Assist<br>Salary<br>0.00<br>6652.00 | Assist TAL<br>0.00<br>4572.00 | Ignore<br>Exception |

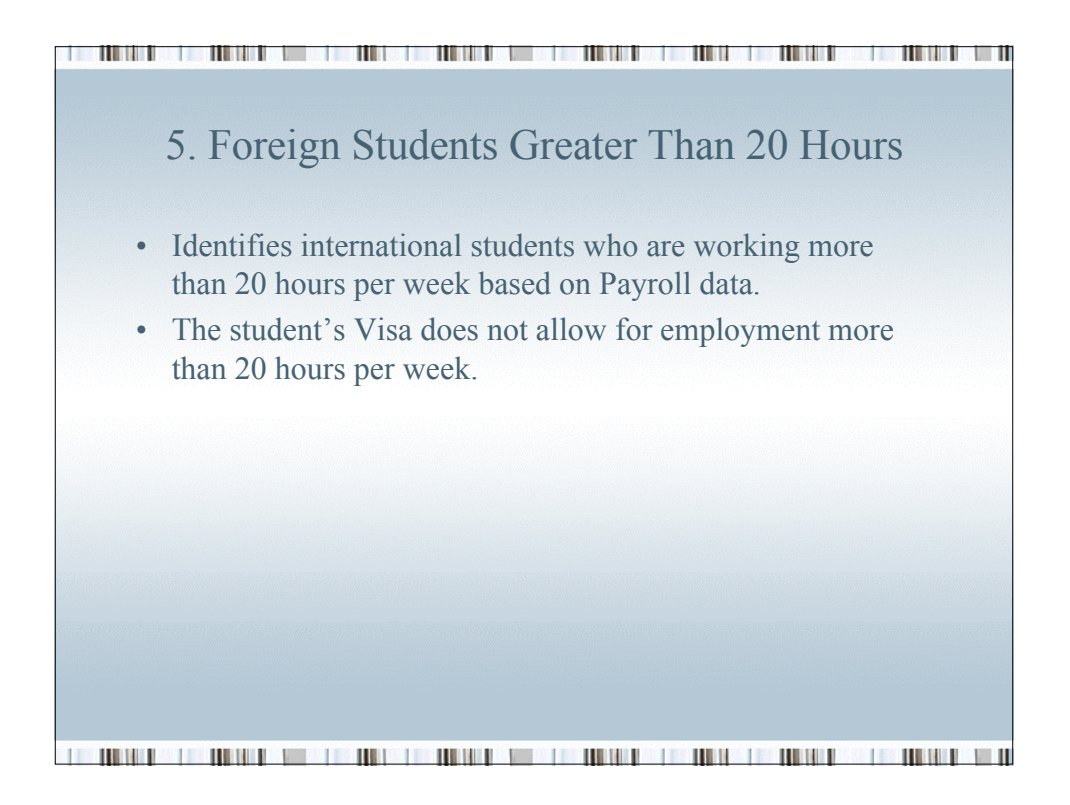

| xception:   | Foreign Students > 20 Hrs | Exception Stat    | tus: All Exceptions        | 6                 |                  |                         | ÷                                            |
|-------------|---------------------------|-------------------|----------------------------|-------------------|------------------|-------------------------|----------------------------------------------|
| Aid Year: 2 | 008 <b>Term:</b> 1082 2   | 2007-2008 Autumn  | GFS Home Dept              | APPLPHY           | BIC              |                         | 3                                            |
| School Code | : HUMSCI Humanities       | & Sciences        |                            |                   |                  |                         | <b>1</b>                                     |
| fotal numbe | r of students: 2          |                   | Generate Report            |                   |                  |                         | )                                            |
| Exception D | ata                       |                   |                            |                   |                  | 1                       | •                                            |
| Student ID  | Name                      | Visa/Perm<br>Type | it Visa Expiration<br>Date | Job Begir<br>Date | Termir<br>Date   | nation Daycheck<br>Date | <u>}                                    </u> |
|             |                           | J1                | 08/31/2003                 | 12/16/200         | 3                | 10/19/200               | t > 1                                        |
|             |                           | F1                |                            | 09/04/200         | 6                | 10/19/200               |                                              |
|             |                           | ζ                 |                            |                   |                  |                         | •                                            |
|             |                           | }_                |                            |                   | View             | All 🛛 First 🛃 1-        | 2 of 2 ▶ La                                  |
|             |                           | <b>S</b> n        | Last<br>Paycheck<br>Date   | Hours<br>Worked   | Payroll<br>Hours | Assistantship<br>Hours  | lgnore<br>Exception                          |
|             |                           | [                 | 10/19/2007                 | 28.00             | 8.00             | 20.00                   |                                              |
|             |                           | <u> </u>          | 10/19/2007                 | 25.00             | 5.00             | 20.00                   |                                              |

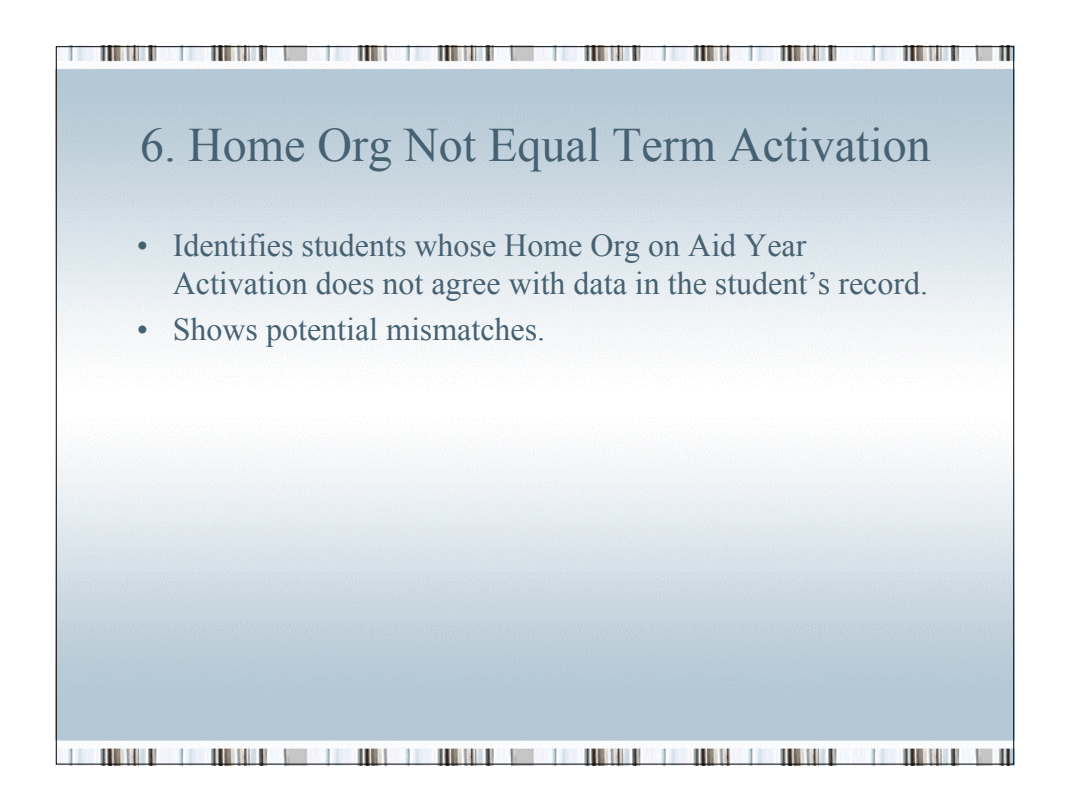

| ception: Home Org<>Term activa                           | dion Exception Status: All E                                                  | aceptions                                              |                                     |                                                   |                                       |                     |
|----------------------------------------------------------|-------------------------------------------------------------------------------|--------------------------------------------------------|-------------------------------------|---------------------------------------------------|---------------------------------------|---------------------|
| dYear: 2007 Term: 1072                                   | 2006-2007 Autumn GFS He                                                       | me Dept: ECONOMICS                                     | 8                                   |                                                   |                                       |                     |
| tal number of students: 1                                | as & Sciences<br>Generate F                                                   | Report                                                 |                                     |                                                   |                                       |                     |
| cception Data                                            |                                                                               |                                                        |                                     |                                                   | View All First                        | 1 ar 1 🕑 La         |
| tudent ID Name                                           | TAL Academic<br>Category Career                                               | Academic<br>Program                                    | Academic<br>Plan                    | Academic Org                                      | Dual Degree<br>Indicator              | Ignore<br>Exception |
|                                                          | GR GR                                                                         | PHYS                                                   | PHYS-PHD                            | PHYSICS                                           |                                       |                     |
| student.                                                 |                                                                               |                                                        |                                     |                                                   |                                       |                     |
| • In the ex                                              | ample above, th                                                               | nis student                                            | t has b                             | been Aid                                          | Year                                  |                     |
| III the ex                                               |                                                                               |                                                        |                                     |                                                   |                                       |                     |
| Activate                                                 | d with home de                                                                | partment l                                             | Econo                               | omics. H                                          | owever,                               |                     |
| Activate<br>the stude                                    | d with home de<br>ent's records inc                                           | partment l<br>licate he is                             | Econo<br>s a Ph                     | omics. H<br>lysics Pho                            | owever,<br>1. The                     |                     |
| Activate<br>the stude<br>Dual De                         | d with home de<br>ent's records inc<br>gree indicator is                      | partment l<br>licate he is<br>checked                  | Econo<br>s a Ph<br>so the           | omics. Ho<br>aysics Pho<br>ere may b              | owever,<br>1. The<br>e nothing        | Ę                   |
| Activate<br>the stude<br>Dual De<br>to resolv            | d with home de<br>ent's records inc<br>gree indicator is<br>e, but the infor  | partment l<br>licate he is<br>s checked<br>nation is p | Econo<br>s a Ph<br>so the<br>preser | omics. H<br>aysics Pho<br>ere may b<br>ated for y | owever,<br>1. The<br>e nothing<br>our | 5                   |
| Activate<br>the stude<br>Dual De<br>to resolv<br>review. | d with home de<br>ent's records ind<br>gree indicator is<br>e, but the inform | partment ]<br>licate he is<br>s checked<br>nation is p | Econo<br>s a Ph<br>so the<br>preser | omics. H<br>aysics Pho<br>ere may b<br>nted for y | owever,<br>d. The<br>e nothing<br>our | 5                   |

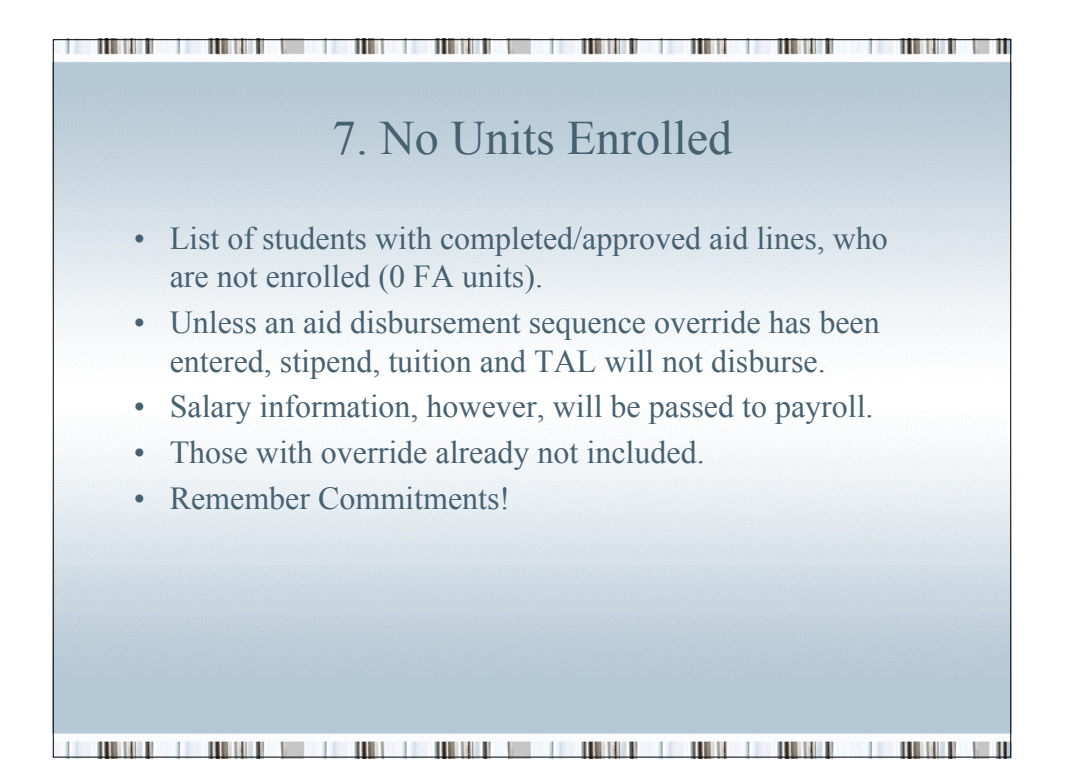

| cception:  | No units enrolled     | Exception §             | Status: All Exc                               | eptions                       |                                              | ~                                         |                                   |
|------------|-----------------------|-------------------------|-----------------------------------------------|-------------------------------|----------------------------------------------|-------------------------------------------|-----------------------------------|
| id Year: 2 | 008 <b>Term:</b> 1082 | 2007-2008 Autumn        | GFS Horr                                      | ie Dept: CASA                 |                                              | - 2                                       |                                   |
| chool Code | e: HUMSCI Humanitie   | s & Sciences            |                                               |                               |                                              | 2                                         |                                   |
| ətal numbe | er of students: 3     |                         | Generate Re                                   | port                          |                                              | - E                                       |                                   |
| xception D | lata                  |                         |                                               |                               |                                              |                                           |                                   |
| udent ID   | Name                  | Email A                 | ddress                                        | Program<br>Action             | Action<br>Date                               | Fellows <sup>i</sup><br>Stip              |                                   |
|            |                       |                         | @stanford.edu                                 | DATA                          | 08/12/2004                                   | 1780 S                                    |                                   |
|            |                       |                         | @stanford.edu                                 | DEIN                          | 04/03/2006                                   | 11682                                     |                                   |
|            |                       |                         | @stanford.edu                                 | DATA                          | 08/12/2004                                   | 1335                                      |                                   |
|            |                       |                         |                                               |                               |                                              | -                                         |                                   |
|            |                       | ŝ                       |                                               |                               |                                              | <u> </u>                                  |                                   |
|            |                       |                         |                                               |                               |                                              | <u> </u>                                  |                                   |
|            |                       |                         |                                               |                               |                                              | <u> </u>                                  |                                   |
|            |                       |                         |                                               |                               | View All                                     | First 🖪 1-8                               | of 3 🕨 Las                        |
|            |                       | on                      | Fellowship<br>Stipend                         | Fellowship<br>Tuition         | View All<br>Assist<br>Salary                 | First 🛃 1-3<br>Assist TAL                 | :of3 ▶ Las<br>Ignore<br>Exception |
|            |                       | (on<br>3/2004           | Fellowship<br>Stipend<br>17809.00             | Fellowship<br>Tuition<br>0.00 | View All<br>Assist<br>Salary<br>0.00         | First 🚺 1-3<br>Assist TAL<br>0.00         | :of3 ▶ La:<br>Ignore<br>Exception |
|            |                       | 600<br>3/2004<br>9/2006 | Fellowship<br>Stipend<br>17809.00<br>11682.00 | Fellowship<br>Tuition<br>0.00 | View All<br>Assist<br>Salary<br>0.00<br>0.00 | First 1 1-3<br>Assist TAL<br>0.00<br>0.00 | of 3 ▶ Las<br>Ignore<br>Exception |

| 8. TAL Award Not Equal 1<br>Amount Overrie                                                                                                    | to TAL Rate,<br>de                           |  |  |  |  |  |  |  |  |  |
|----------------------------------------------------------------------------------------------------|----------------------------------------------|--|--|--|--|--|--|--|--|--|
| • Lists students whose TAL award has is no longer equal to the TAL Rate pe                                                                                                    | been overridden and<br>er their TAL Category |  |  |  |  |  |  |  |  |  |
| Exception:       TAL Awd⇔TAL Rate, Amt Ovr       Exception Status:       All Exceptions         Aid Year:       2007       Term:       1072       2006-2007 Autumn       GFS Home Dept: AEROASTRO         School Code:       ENGINEER       School of Engineering         Total number of students:       2       Generate Report |                                              |  |  |  |  |  |  |  |  |  |
| Student ID Name TAL Originator Program<br>Category ID Action                                                                                                    | Action TAL Action Reason                     |  |  |  |  |  |  |  |  |  |
| ENGR DATA 07/15/2005 Tuition support from other Src                                                                                                    |                                              |  |  |  |  |  |  |  |  |  |
| ENGR DATA                                                                                                    | 07/15/2005 Reduced for unit adjustment       |  |  |  |  |  |  |  |  |  |
|                                                                                                    | <u></u>                                      |  |  |  |  |  |  |  |  |  |

|                                  |                                                    |                                      | View All                        | First 🖪 1-2 of 2 🛙     | Last               |                       |                    |
|----------------------------------|----------------------------------------------------|--------------------------------------|---------------------------------|------------------------|--------------------|-----------------------|--------------------|
| wship Tuit                       | tion Lines                                         |                                      |                                 | Assistantship<br>Hours | TAL Default<br>Amt | Amended TAL<br>Amount | lgnore<br>Exceptio |
| d Seq<br>ЛТ002<br>ЛТ003<br>ЛТ004 | Fellowship Tution<br>2667.00<br>2328.00<br>2625.00 | Ident<br>NSF SUPP<br>NSF SUPP<br>NSF | Pay Org<br>ZZYA<br>RAAA<br>FAAA | 4.00                   | 1524.00            | 0.00                  |                    |
|                                  | No correspondi                                     | ing data available.                  |                                 | 20.00                  | 7620.00            | 4572.00               |                    |

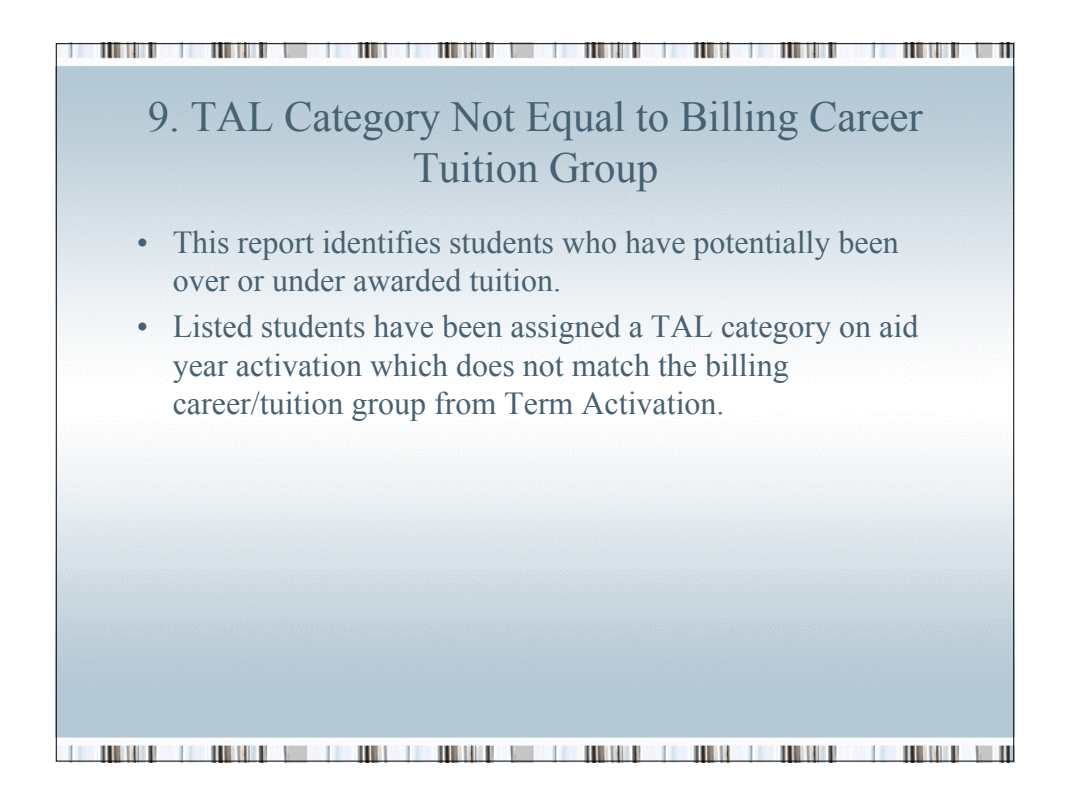

| Exception:   | TAL Cat⇔Billing Car Tut grp       | Exception Sta   | atus: All          | Exceptions              |                        |                            |                   |                     |
|--------------|-----------------------------------|-----------------|--------------------|-------------------------|------------------------|----------------------------|-------------------|---------------------|
| Aid Year: 20 | 007 Term: 1072 2008               | 6-2007 Autumn   | GFS                | Home Dept: GEO          | PHYSICS                |                            |                   |                     |
| School Code  | e: EARTHSCI School of Earth       | Sciences        |                    |                         |                        |                            |                   |                     |
| Total numbe  | er of students: 2                 |                 | Generate           | Report                  |                        |                            |                   |                     |
| Exception D  | ata                               |                 |                    |                         |                        |                            |                   |                     |
| Student ID   | Name                              | TAL<br>Category | Tuition<br>Group   | Academic<br>Career      | Academic<br>Program    | Academic<br>Plan           | Billing<br>Career | Ignore<br>Exception |
|              |                                   | TGR             | GQ_GR              | GR                      | GEOPH                  | GEOPH-PHD                  | GR                |                     |
|              |                                   | TGR             | GQ_GR              | GR                      | GEOPH                  | GEOPH-PHD                  | GR                |                     |
| •            | In the example<br>TGR students, I | above, the      | e stude<br>ing bil | ents have<br>led at the | been aid y<br>Grad Qua | ear activat<br>arter rate. | ted as            |                     |
|              |                                   |                 |                    |                         |                        |                            |                   |                     |

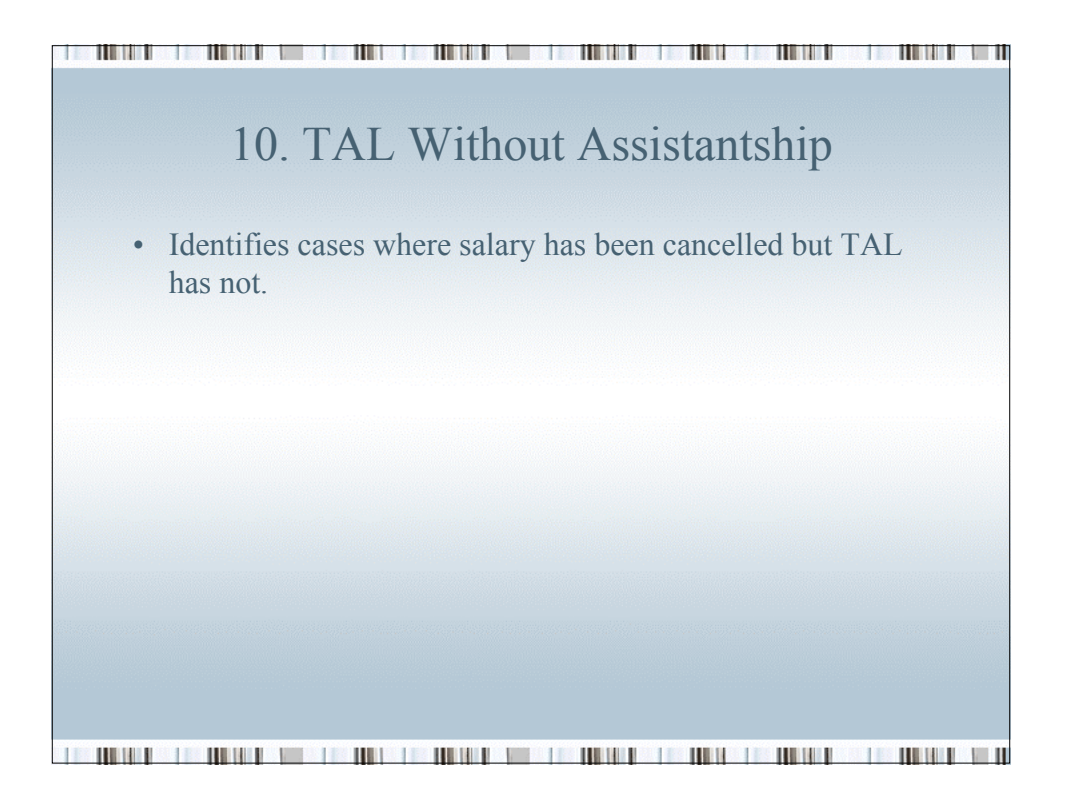

| ception: TAL w   | thout Assis | tantship Ex        | cception St     | atus: All                  | Exceptions                 |                                     |                                               |                                   |                     |
|------------------|-------------|--------------------|-----------------|----------------------------|----------------------------|-------------------------------------|-----------------------------------------------|-----------------------------------|---------------------|
| iYear: 2008      | Term:       | 1082 2007-200      | 8 Autumn        | GES H                      | iome Dept: AE              | ROASTRO                             |                                               |                                   | 1                   |
| hool Code: ENG   | NEER Sch    | nool of Engineerin | g               |                            |                            |                                     |                                               |                                   |                     |
| al number of stu | dents: 1    |                    |                 | Generate                   | Report                     |                                     |                                               |                                   |                     |
| ception Data     |             |                    |                 |                            |                            |                                     |                                               |                                   |                     |
| udent ID Name    |             |                    | TAL<br>Category | Originator<br>ID           | Program<br>Action          | Action<br>Date                      | Assistantsh                                   | ip Lines                          |                     |
|                  |             |                    | -               |                            |                            |                                     | Aid Sea                                       | Chandard U                        | and a second        |
|                  |             | _                  | ENGR            |                            | MATR                       | 07/25/2007                          | AST001                                        | Standard H<br>10.00               | ours (              |
|                  |             | _                  | ENGR            |                            | MATR                       | 07/25/2007                          | AST001                                        | Standar o H                       | ionali s            |
|                  |             | _                  | ENGR            | View All                   | Eirst 1                    | 07/25/2007                          | ASTOOL                                        | Standar G H                       | ours (              |
|                  |             |                    | ENGR            | View All                   | MATR<br>First I<br>Assista | 1 of 1 D Las<br>ntship TAL<br>Hours | AST001                                        | TAL Disbursed Amount              | Ignore<br>Exception |
|                  |             | Ident<br>Durand RA | ENGR            | View Al<br>Pay Org<br>RAAA | MATR<br>First I<br>Assista | 1 or 1 D Las<br>ntship TAL<br>Hours | ASTOOL<br>ASTOOL<br>Default<br>Amt<br>1850.00 | AL Disbursed<br>Amount<br>4020.00 | Ignore<br>Exception |

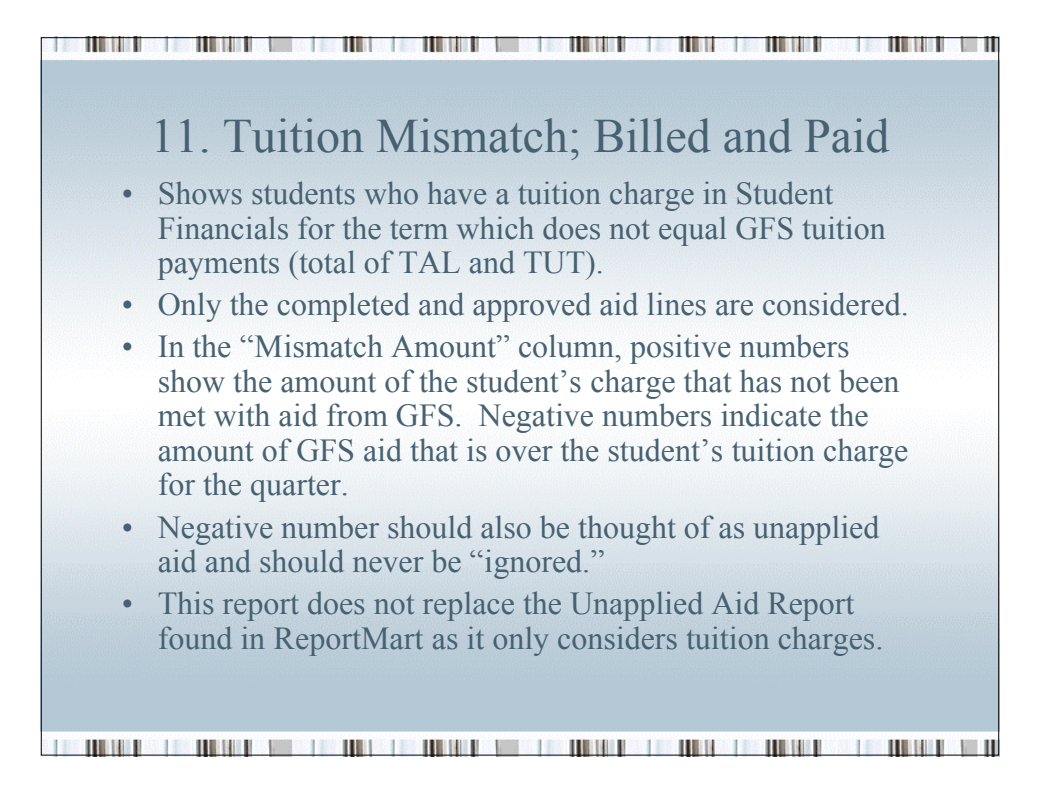

| xception: Tut Mismatch-Billed and Paid | Exception Status: All Exce  | ptions            |                 |                                |                               |                                 |
|----------------------------------------|-----------------------------|-------------------|-----------------|--------------------------------|-------------------------------|---------------------------------|
| id Year: 2007 Term: 1072 2006-2        | 007 Autumn GFS Home         | Dept: BIOEN       | IGR             |                                |                               |                                 |
| chool Code: ENGINEER School of Enginee | Generate Rend               | ort               |                 |                                |                               |                                 |
| otal number of students. 4             | Contrate Hep                |                   |                 |                                | _                             | _                               |
| xception Data                          | Units Taken TAL<br>Category | Amount<br>Charged | TAL plus<br>TUT | View All<br>Mismatch<br>Amount | First 1<br>TAL Default<br>Amt | dord Las<br>Ignore<br>Exception |
|                                        | 10.000 ENGR                 | 7620.00           | 0.00            | 7620.00                        | 2760.00                       |                                 |
|                                        | 10.000 ENGR                 | 7620.00           | 6096.00         | 1524.00                        | 7620.00                       |                                 |
|                                        | 0.000 TMR                   | 0.00              | 1990.00         | -1990.00                       | 7620.00                       |                                 |
|                                        | 10.000 ENGR                 | 7620.00           | 11728.00        | -4108.00                       | 1770.00                       |                                 |
|                                        |                             |                   |                 |                                |                               |                                 |
|                                        |                             |                   |                 |                                |                               |                                 |
|                                        |                             |                   |                 |                                |                               |                                 |

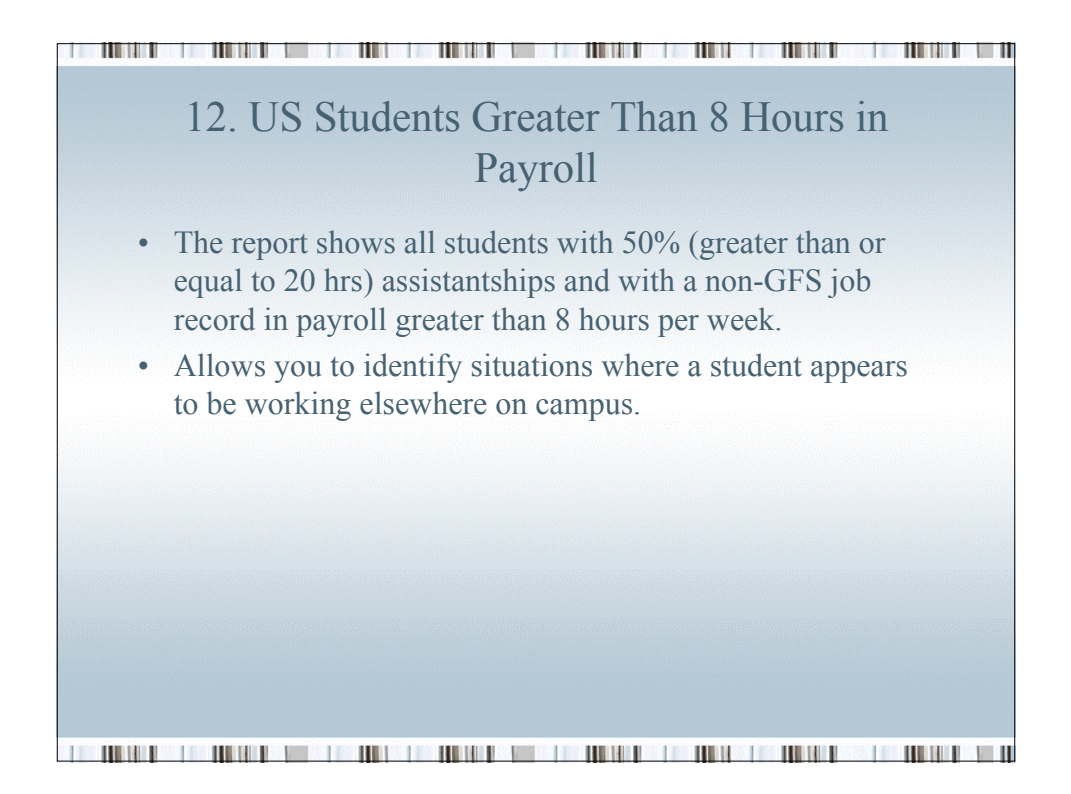

| Exception:   | US Studs > 8 Hrs in Pa | wroll Exception Status:  | All Exception | s                        |                         |              |                   |                  |                   |           |
|--------------|------------------------|--------------------------|---------------|--------------------------|-------------------------|--------------|-------------------|------------------|-------------------|-----------|
| Aid Year: 20 | 07 Term: 1072          | 2006-2007 Autumn         | GES Home Dep  | t: GEOENVSCI             |                         |              |                   |                  |                   |           |
| School Code  | EARTHSCI School        | of Farth Sciences        |               | a obobiitiooi            |                         |              |                   |                  |                   |           |
| Total numbe  | r of students: 1       | Gen                      | erate Report  |                          |                         |              |                   |                  |                   |           |
| Current of D |                        |                          |               |                          |                         |              |                   |                  | 1                 |           |
| Student P    | Name                   | Standard Lucia           | a Department  | Pagel Data               |                         | VIEW All     | Fifst 🗳           | <u>1 of 1 LP</u> | J Last            | Ignore    |
| Student iD   | Name                   | Hours <sup>Fill II</sup> | ig Department | Payroli Data             |                         |              |                   |                  |                   | Exception |
|              |                        | 30.00 BVZ                | z             | Last<br>Paycheck<br>Date | Additional<br>Payline # | Earn<br>Code | Comp<br>Rate Used | Other<br>Hours   | Other<br>Earnings |           |
|              |                        |                          |               | 05/21/2007               | 0                       | GFS          | 0.00              | 0.00             | 588.83            |           |
|              |                        |                          |               |                          |                         |              |                   |                  |                   |           |
|              |                        |                          |               |                          |                         |              |                   |                  |                   |           |
|              |                        |                          |               |                          |                         |              |                   |                  |                   |           |
|              |                        |                          |               |                          |                         |              |                   |                  |                   |           |
|              |                        |                          |               |                          |                         |              |                   |                  |                   |           |
|              |                        |                          |               |                          |                         |              |                   |                  |                   |           |
|              |                        |                          |               |                          |                         |              |                   |                  |                   |           |
|              |                        |                          |               |                          |                         |              |                   |                  |                   |           |
|              |                        |                          |               |                          |                         |              |                   |                  |                   |           |
|              |                        |                          |               |                          |                         |              |                   |                  |                   |           |
|              |                        |                          |               |                          |                         |              |                   |                  |                   |           |
|              |                        |                          |               |                          |                         |              |                   |                  |                   |           |
| 1            |                        |                          |               |                          |                         | III II       |                   |                  |                   |           |

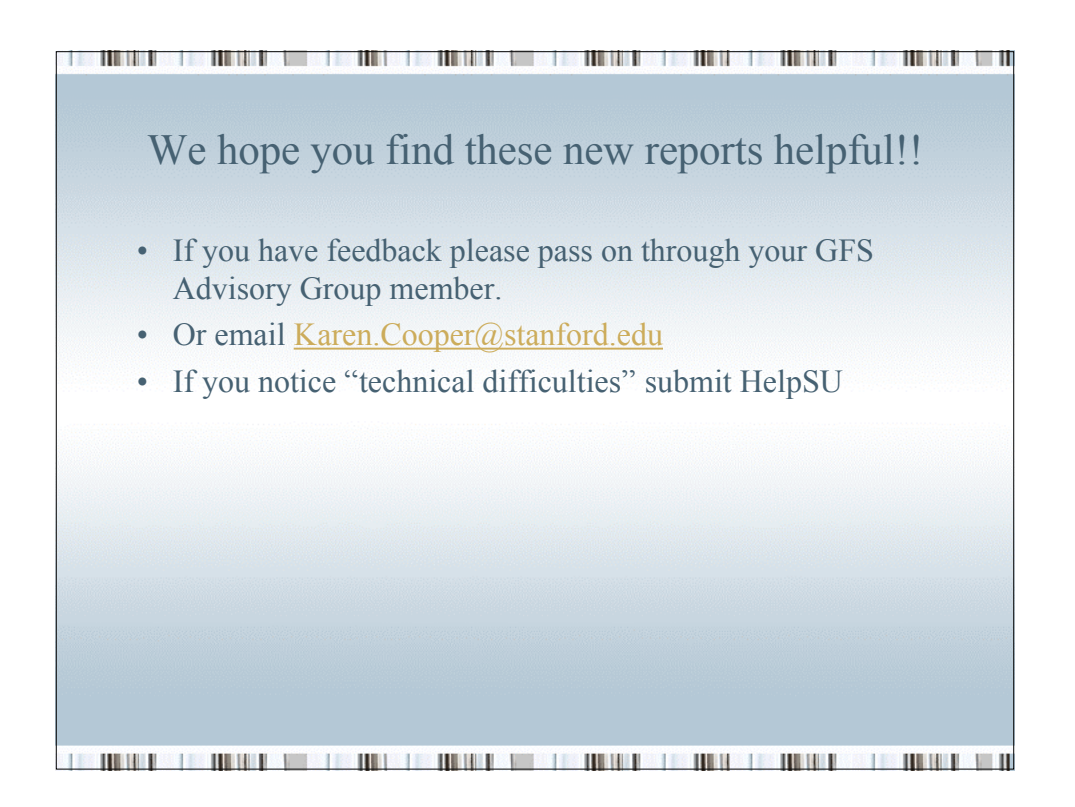